## Contents

| Access from Library's website | 1 |
|-------------------------------|---|
| Access from Passport website  | 5 |

## Access from Library's website

## **1.** Please click the icon of Passport-Euromonitor

| OSIRIS                                          | A A          |
|-------------------------------------------------|--------------|
| Passport-Euromonitor                            | <u>s</u>     |
| PsycINFO & PsycARTICLES-APA                     |              |
| S&P Capital IQ                                  | <u> </u>     |
| Sage Backfile                                   | <u> </u>     |
| ScienceDirect-Elsevier                          | <u> </u>     |
| SSCI-Web of Science                             | <u> </u>     |
| Vault Career Insider                            | <u></u>      |
| Wharton Research Data Services (WRDS)           | <u></u>      |
| Wiley Online Library                            | <u> </u>     |
| World Bank eLibrary                             | <u> </u>     |
| World Bank WDI Database                         | <u> </u>     |
| Zephyr                                          | <u> </u>     |
| Chinese Database (Title A-Z )                   | Quick Access |
| ACMR China Industry Research Reports            | <b>A</b>     |
| China National Knowledge Infrastructure (CNKI)  | <u> </u>     |
| Chinese Research Data Services Platform (CNRDS) | <u></u>      |
| CSMAR                                           | a 🖉 🖉        |

2. Please input your CEIBS username (xxxxxxxx@ceibs.edu) with your CEIBS email password to arrive the database page.

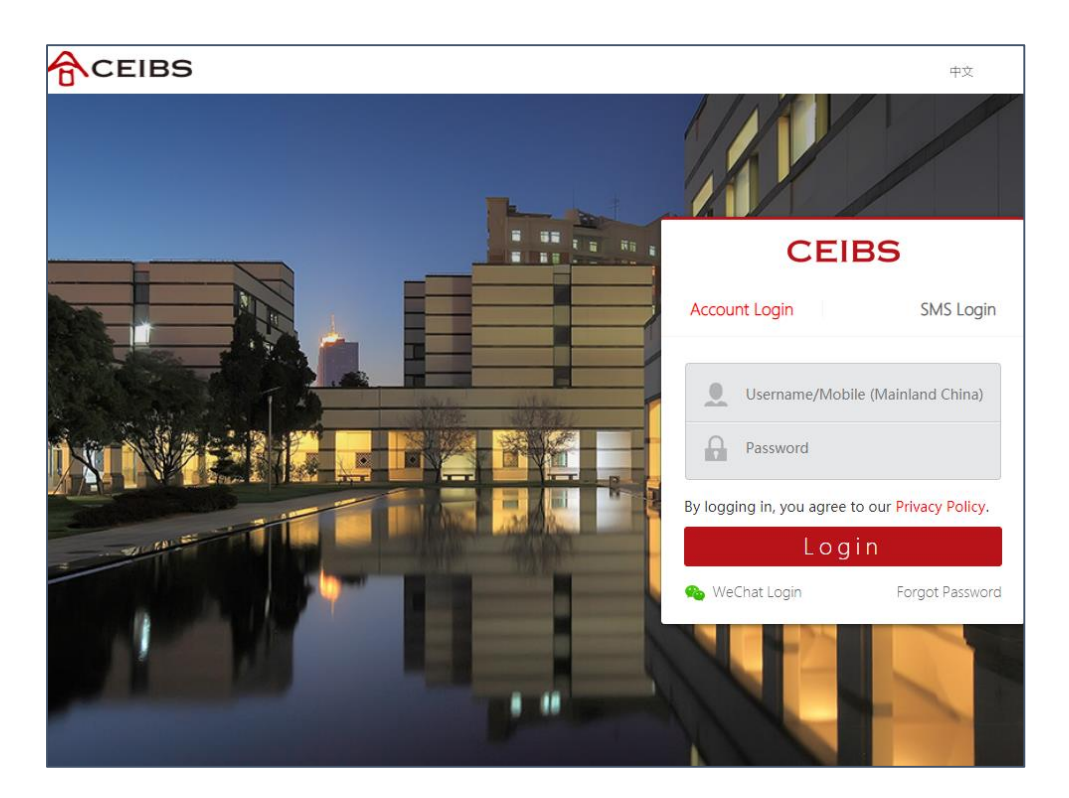

3. When seeing the registration page, please casually fill out the blanks. Then, please click "Read and Accept Privacy And Security Policy" and scroll down to click the "ACCEPT AND CLOSE" button.

| Please select                                                                                                    | date on which we post the modified Privacy Policy on our website, whichever is the earlier.                                                                                                    |
|----------------------------------------------------------------------------------------------------|----------------------------------------------------------------------------------------------------|
| City                                                                                                    | 13. CONTACT AND LEGAL INFORMATION                                                                                                    |
| Phone                                                                                                    | To contact us for any reason, including to exercise any of your rights in relation to your personal data, please write to the Data Protection Team at our registered office address below or email us at <u>dataprotection@euromonitor.com</u> .<br>You can also contact us by: |
| Email Address*<br>xxxx@ceibs.edu                                                                                                    | <ul> <li>Telephone (Switchboard): + 44 (0)20 7251 8024</li> <li>Fax: +44 (0)20 7608 3149</li> <li>E-mail: info@euromonitor.com</li> </ul>                                                                                                    |
| Read and Accept Privacy And Security Policy*                                                                                             | Euromonitor International Limited is a company incorporated in<br>England & Wales under company registration number 01040587<br>and has its registered office address at 60-61 Britton Street,<br>London, EC1M 5UX.                                                             |
| Need help? Contact our Support Team. Email us                                                                                            | ACCEPT AND CLOSE                                                                                                    |
| We use cookies to improve the functionality of the site and to ensure you are<br>given the best experience. Read our Cookie Policy here. | weed neip: Contact our Support ream. Email us                                                                                                    |

4. Please V the box before the "Read and Accept Privacy And Security Policy" and click the "Submit" button. Then it will login automatically. If the login shows error, please refresh the page.

| City                                                                                                    | Logging into Passport<br>Hold on while we log you into |
|----------------------------------------------------------------------------------------------------|--------------------------------------------------------|
| Phone                                                                                                    | Passport                                               |
| Email Address*<br>xxxx@ceibs.edu                                                                                                    |                                                        |
| Read and Accept Privacy And Security Policy*                                                                                             |                                                        |
| Need help? Contact our Support Team. Email us                                                                                            |                                                        |
| We use cookies to improve the functionality of the site and to ensure you are<br>given the best experience. Read our Cookie Policy here. | Need help? Contact our Support Team. Email us          |

5. Please click "Accept" in the Terms and Conditions page for the first time login to access Passport and feel free to use it.

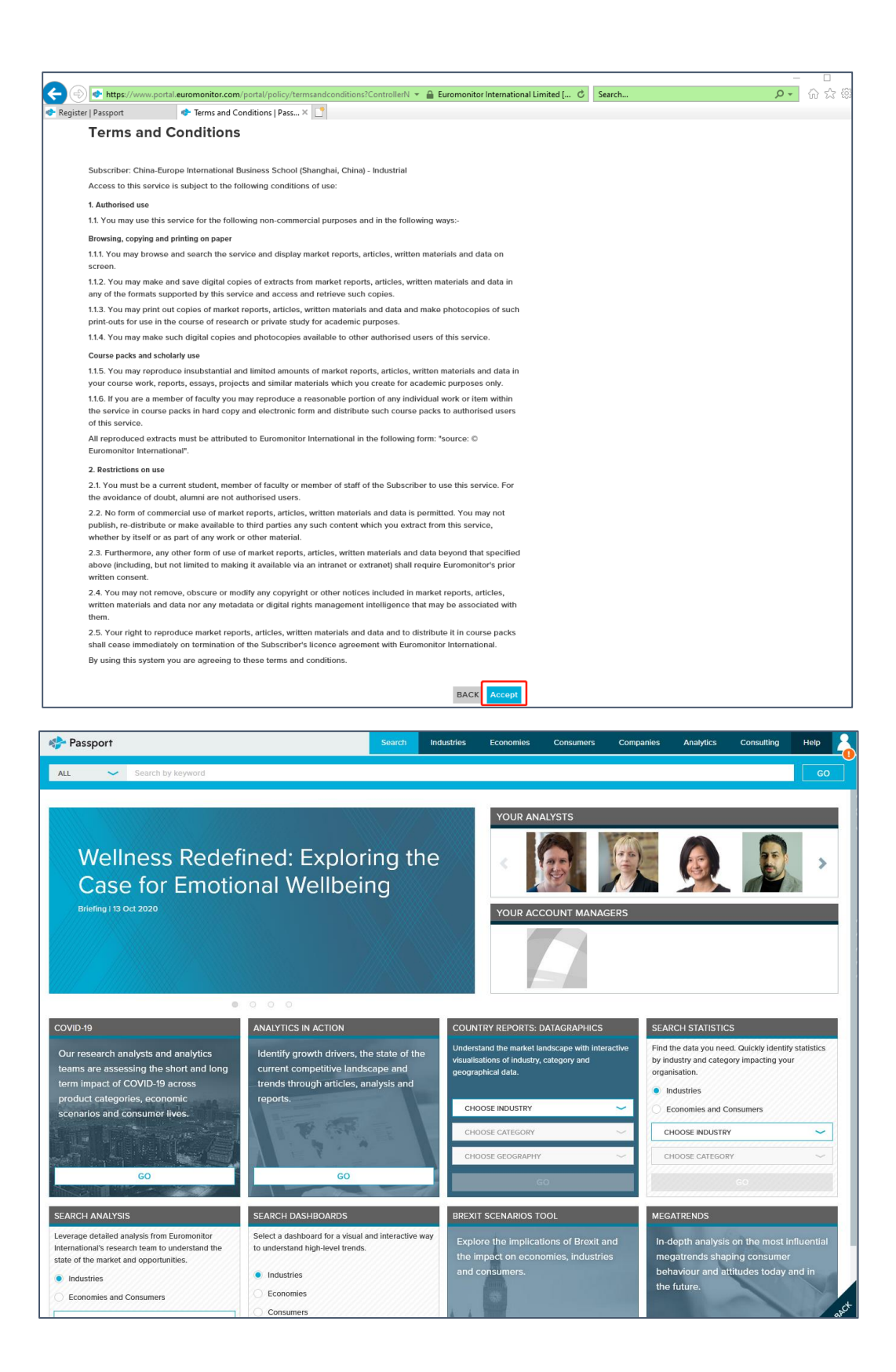

## Access from Passport website

- 1. Please open Passport-Euromonitor: https://www.portal.euromonitor.com/portal/account/login
- 2. Please click "OpenAuthens"

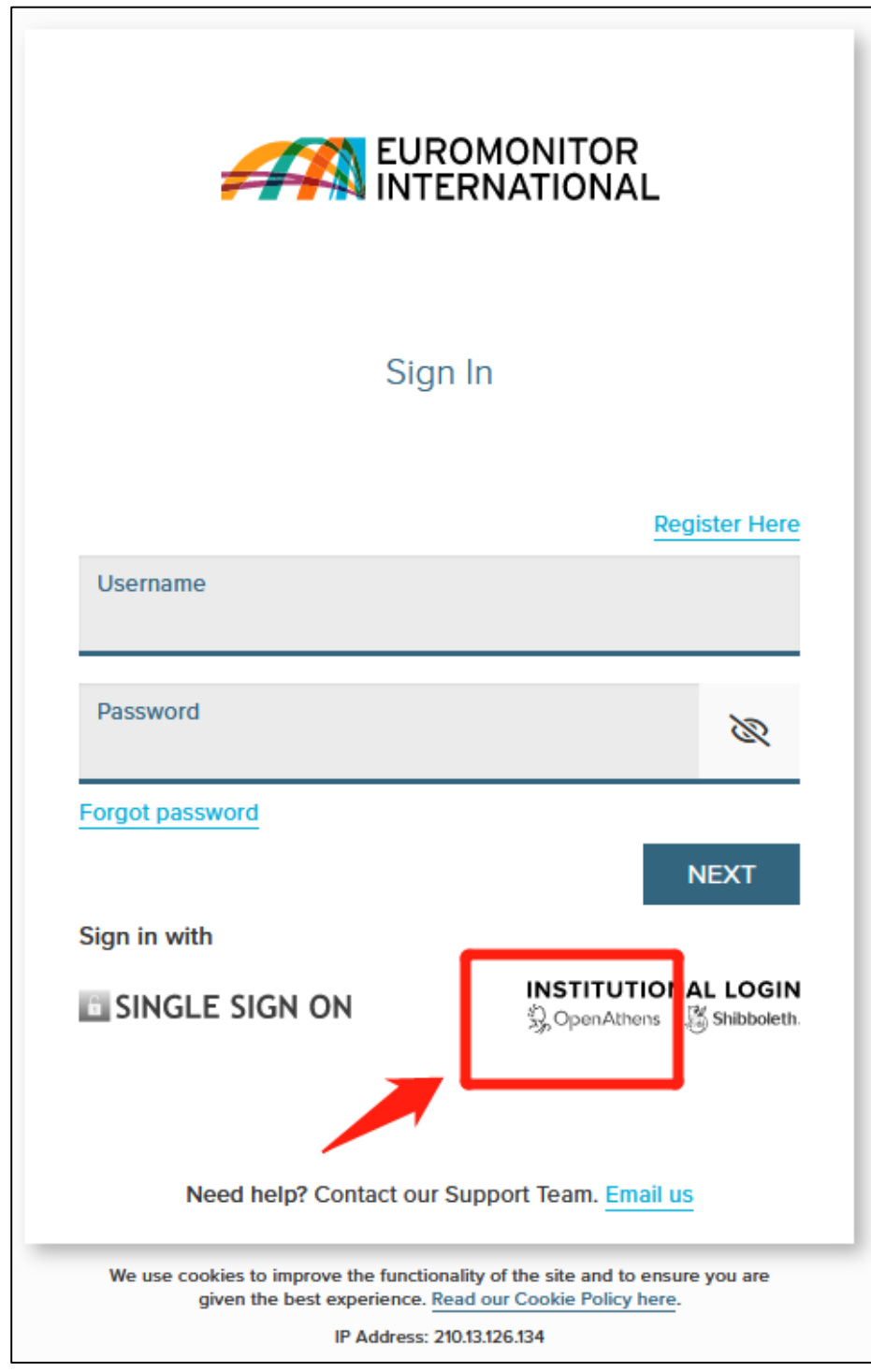

3. Please input "CEIBS" in the search bar and click the pop-up CEIBS choice.

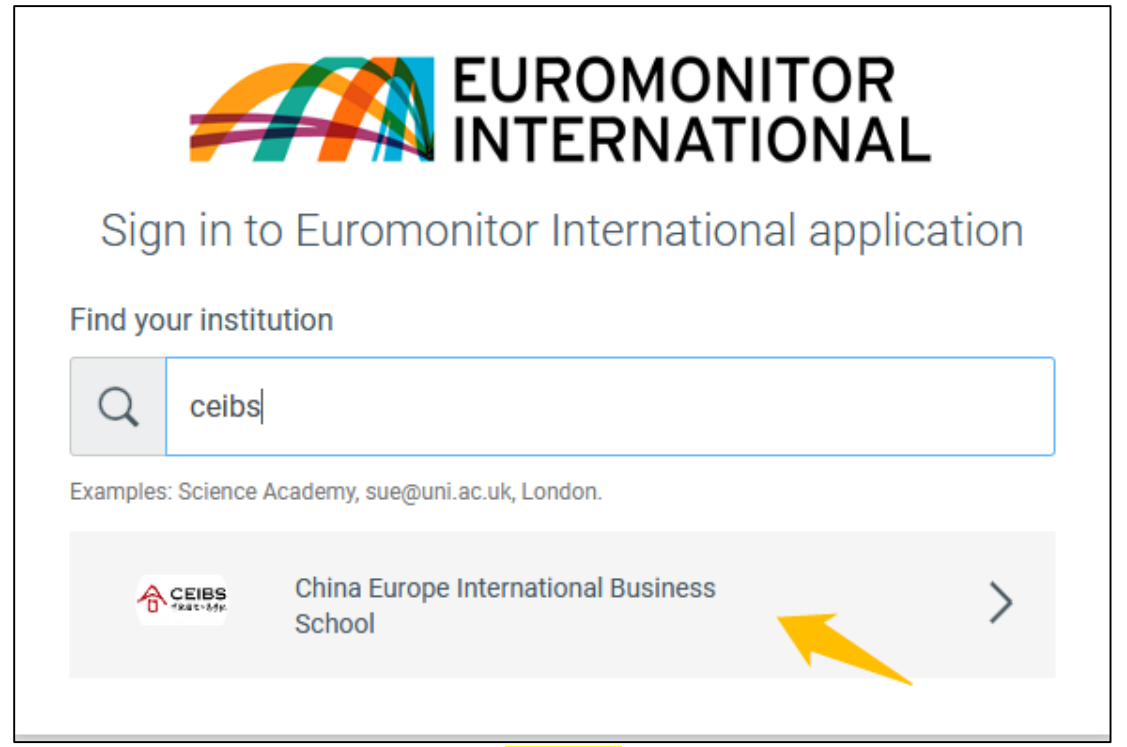

4. Please input your CEIBS username (xxxxxxx@ceibs.edu) with your CEIBS email password to arrive the database page.

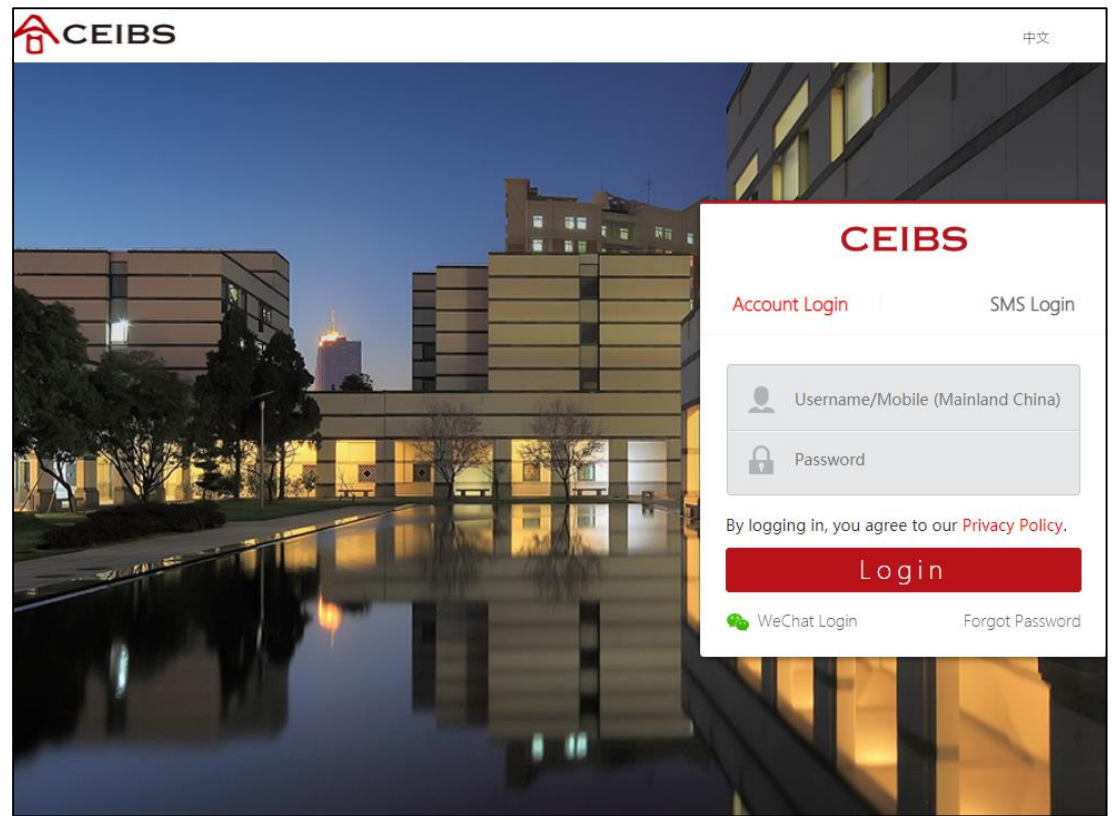

5. When seeing the registration page, please fill out the blanks casually. Then, please click "Read and Accept Privacy And Security Policy" and scroll down to click the "ACCEPT AND CLOSE" button.

| Please select                                                                                                    | date on which we post the modified Privacy Policy on our<br>website, whichever is the earlier.                                                                                                    |
|----------------------------------------------------------------------------------------------------|----------------------------------------------------------------------------------------------------|
| City                                                                                                    | 13. CONTACT AND LEGAL INFORMATION                                                                                                    |
| Phone                                                                                                    | To contact us for any reason, including to exercise any of your<br>rights in relation to your personal data, please write to the Data<br>Protection Team at our registered office address below or email<br>us at <u>dataprotection@euromonitor.com</u> . |
|                                                                                                    | You can also contact us by:                                                                                                    |
| Email Address*<br>xxxx@ceibs.edu                                                                                                    | <ul> <li>Telephone (Switchboard): + 44 (0)20 7251 8024</li> <li>Fax: +44 (0)20 7608 3149</li> <li>E-mail: info@euromonitor.com</li> </ul>                                                                                                    |
| Read and Accept Privacy And Security Policy*                                                                                             | Euromonitor International Limited is a company incorporated in<br>England & Wales under company registration number 01040587<br>and has its registered office address at 60-61 Britton Street,<br>London, ECIM 5UX.                                       |
| SUBMIT                                                                                                    | ACCEPT AND CLOSE                                                                                                    |
| Need help? Contact our Support Team. Email us                                                                                            |                                                                                                    |
| We use cookies to improve the functionality of the site and to ensure you are<br>given the best experience. Read our Cookie Policy here. | Need help? Contact our Support Team. Email us                                                                                                    |

6. Please V the box before the "Read and Accept Privacy And Security Policy" and click the "Submit" button. Then it will login automatically. If the login shows error, please refresh the page.

| western Europe                                                                                                    |                                               |
|----------------------------------------------------------------------------------------------------|-----------------------------------------------|
| City                                                                                                    | Logging into Passport                         |
|                                                                                                    | Hold on while we log you into<br>Passport     |
| Phone                                                                                                    | 0                                             |
| Email Address*<br>xxxx@ceibs.edu                                                                                                    |                                               |
| Read and Accept Privacy And Security Policy*                                                                                                    |                                               |
| Need help? Contact our Support Team. Email us                                                                                                    |                                               |
| We use cookies to improve the functionality of the site and to ensure you are<br>given the best experience. <u>Read our Cookie Policy here</u> . | Need help? Contact our Support Team. Email us |

7. Please click "Accept" in the Terms and Conditions page for the first time login to access Passport and feel free to use it.

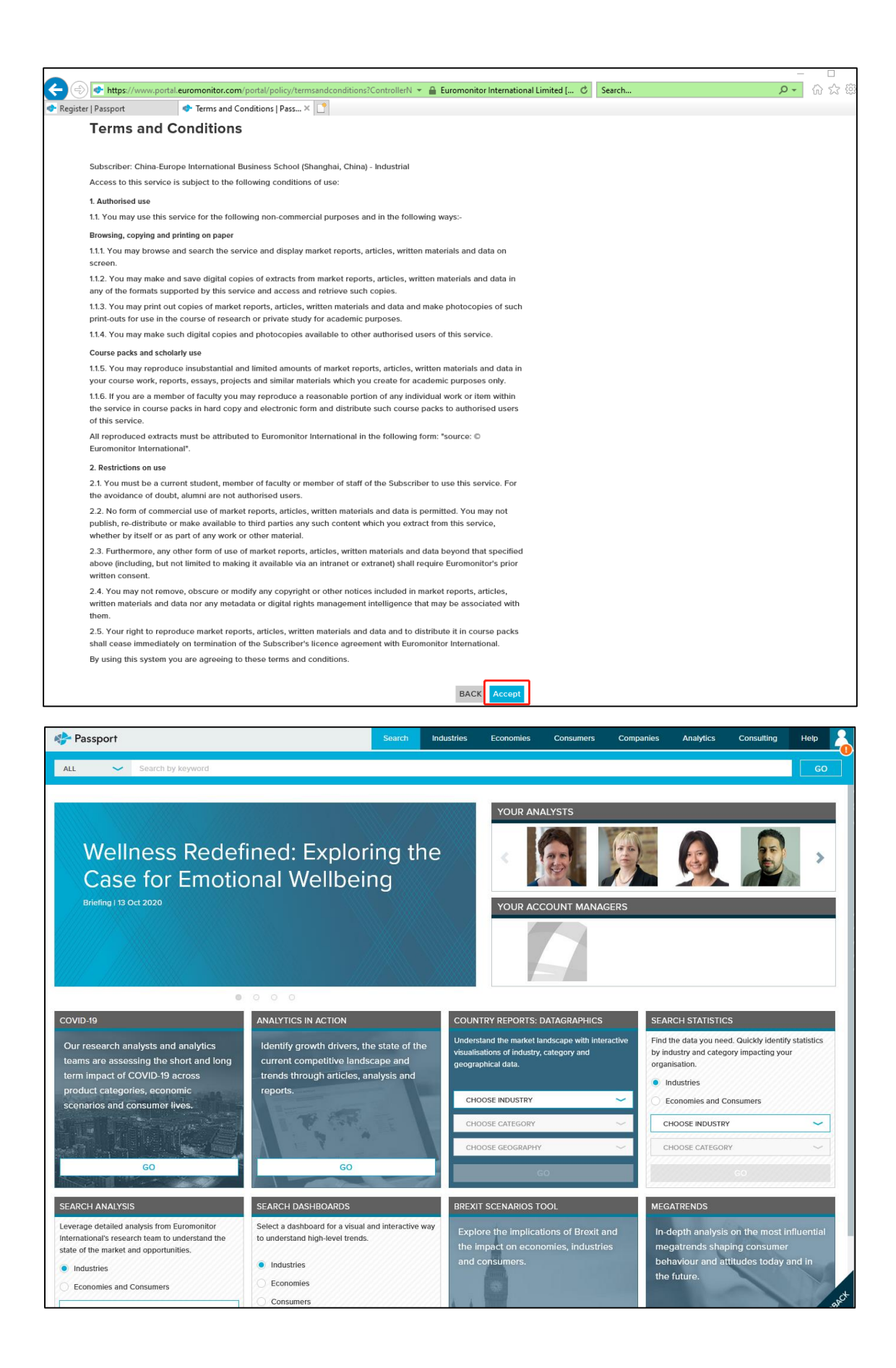